## La gestion des partages

- cliquez-droit sur le dossier à partager pour accéder aux propriétés du dossier puis à l'onglet Partage ;
- cliquez sur le bouton Partage avancés ... et cochez la case Partager ce dossier. Cliquer sur le bouton Autorisations et définissez l'autorisation Contrôle total pour le groupe Tout le monde.

From: / - Documentation du BTS SIO

Permanent link: /doku.php/ad/partage

Last update: 2014/02/12 13:50

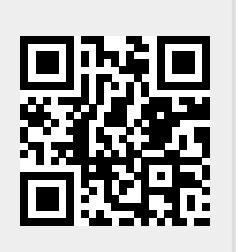